# AirLive ONU-10XG(S)-1001-10G USER MANUAL

# o ir li ve®

## Contents

| Chapter 1 Product Introduction | 1  |
|--------------------------------|----|
| 1.1 Product Description        | 1  |
| 1.2 Special features           | 1  |
| 1.3 Technical parameters       | 1  |
| 1.4 Application chart          | 2  |
| 1.5 Panel description          | 3  |
| Chapter 2 Quick Installation   | 5  |
| 2.1 Standard Packing Contents  | 5  |
| 2.2 Quick Installation         | 5  |
| 2.3 Set up Connection          | 6  |
| Chapter 3 Configuration        | 7  |
| 3.1 Login                      | 7  |
| 3.2 Status                     | 7  |
| 3.2.1 Device Info              | 8  |
| 3.2.2 PON Info                 | 8  |
| 3.2.3 LAN Info                 | 10 |
| 3.3 Network                    | 11 |
| 3.3.1 LAN                      | 12 |
| 3.3.2 Remote Management        | 13 |
| 3.3.3 Qos Settings             | 14 |
| 3.3.4 Time Settings            | 17 |
| 3.4 Security                   | 18 |
| 3.4.1 Firewall                 | 18 |
| 3.4.2 MAC Filtering            | 19 |
| 3.4.3 IP/Port Filtering        | 20 |
| 3.5 Application                | 22 |
| 3.5.1 Multicast Settings       | 22 |
| 3.6 Management                 | 23 |

| 3.6.1 User Manage         | 23 |
|---------------------------|----|
| 3.6.2 Device Manage       | 24 |
| 3.6.3 Log Manage          | 27 |
| 3.7 Diagnostics           | 29 |
| 3.7.1 Network diagnostics | 29 |
| 3.7.2 Loopback Detect     | 30 |
| 3.7.3 Self Diagnosis      | 31 |
| Chapter 4 FAQ             | 33 |

# **Chapter 1 Product Introduction**

# **1.1 Product Description**

The AirLive ONU-10XG(S)-1001-10G (SFU) is based on high-performance chip solutions and supports XG(S)-PON technology and Layer 2 functions. It comes in two models, an XG-PON and XGS-PON one. Its upstream and downstream rates are 10/10Gbps or 2.5/10Gbps, providing high-bandwidth data services for operator-level FTTH applications. Additionally, this ONU SFU supports the OMCI protocol, allowing for the configuration and management of extended services on the AirLive OLT, making it easy to manage and maintain and ensuring QoS for various services. It complies with the international technical standards of ITU-T G.9807.x.

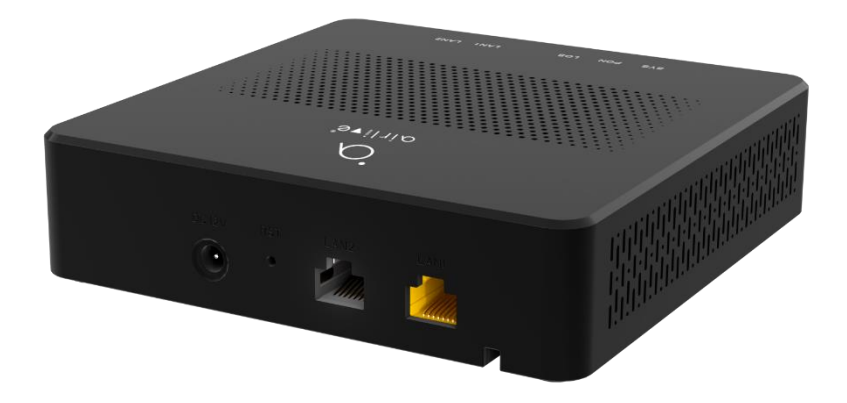

Figure 1-1-1: AirLive ONU-10XG(S)-1001-10G

# **1.2 Special features**

- Support for XG(S)-PON OLT.
- Plug and play, integrated auto detecting, auto configuration, and auto firmware upgrade technology.
- Support rich VLAN and IGMP/MLD snooping multicast feature.
- Support Firewall function.
- Supports forwarding of IPv4 and IPv6 data.
- Supports 10G high-speed ports.

# **1.3 Technical parameters**

| Technical items     | Descriptions                                                                                                    |
|---------------------|----------------------------------------------------------------------------------------------------|
| PON interface       | 1 XG(S)-PON (depending on model) connector, SC single-<br>mode/single-fiber. uplink 2.5/10Gbps, downlink 10Gbps.                    |
| Wavelength          | Tx 1270nm, Rx 1577nm.                                                                                                    |
| Optical interface   | SC/UPC connector                                                                                                    |
| Interface           | <ul><li>1* 1GE adaptive Ethernet interface RJ-45 connector.</li><li>1* 10GE adaptive Ethernet interfaces RJ-45 connector.</li></ul> |
| LED                 | SYS, PON, LOS, LAN1~2                                                                                                    |
| Operating condition | Operating temp: -10°C ~ +55°C<br>Operating humidity:5% ~ 95% (non-condensed)                                                        |
| Storing condition   | Storing temp: -40°C~ +70°C<br>Storing humidity: 5 %~ 95% (non-condensed)                                                            |
| Power supply        | DC 12V, 1.0A, external AC-DC power adaptor                                                                                          |
| Power consumption   | ≤12W                                                                                                    |
| Dimension           | 140mm×140mm×34.5mm(L×W×H)                                                                                                    |
| Net weight          | 0.316Kg                                                                                                    |

# **1.4 Application chart**

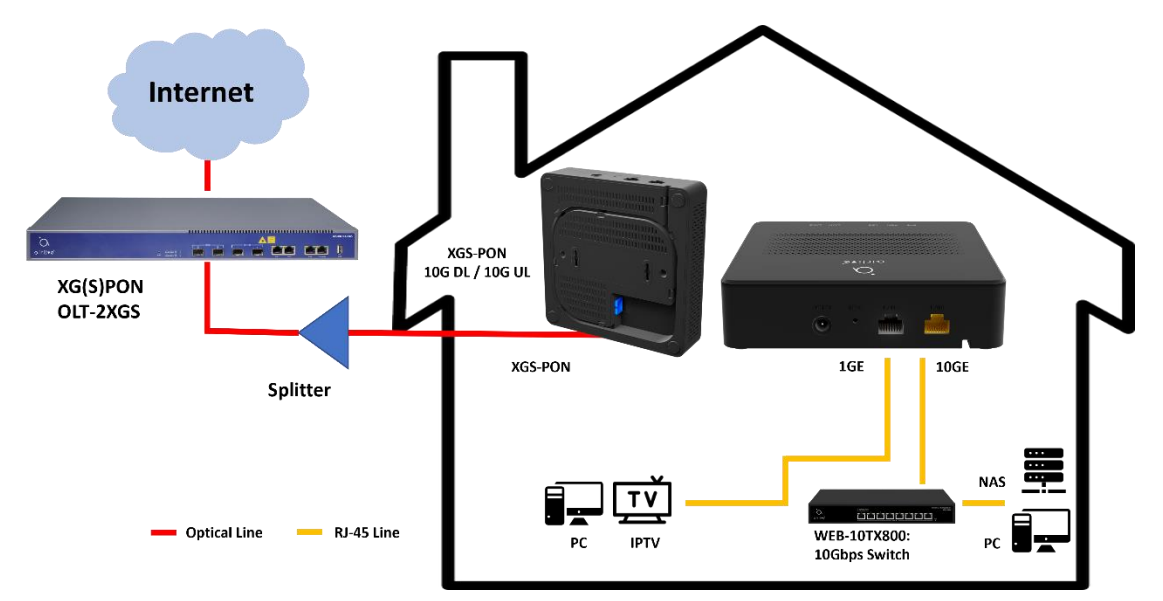

Figure 1-4-1: Application chart, when using XG-Pon it will be 10G DL/2.5G UL

# **1.5 Panel description**

# Interface panel

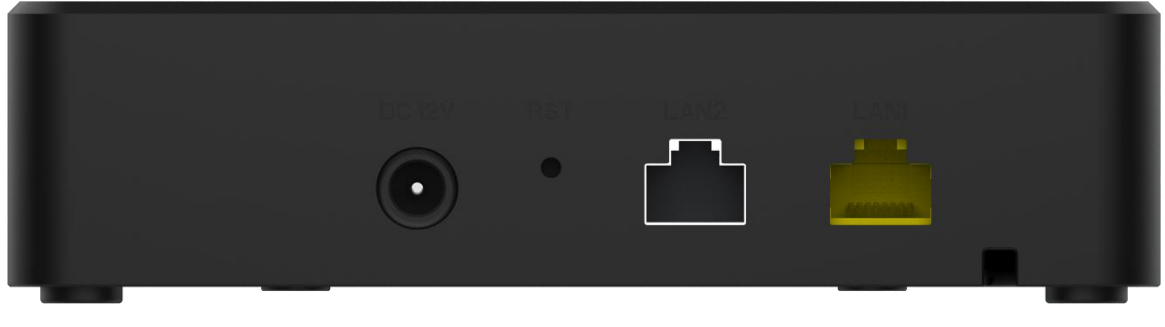

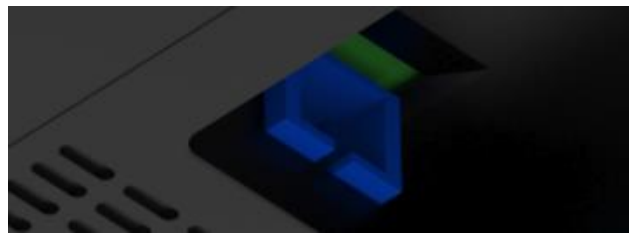

Figure 1-5-1: Interface panel

| Name   | Function                                                                                                    |
|--------|----------------------------------------------------------------------------------------------------|
| PON    | Connect to OLT by SC type fiber connector, single mode optical fiber cable.                                             |
| LAN1-2 | LAN1 (Yellow) is a 1GE Port: Connect to PC or other devices with<br>Ethernet port by Cat5/Cat5E cable, RJ-45 connector. |
|        | LAN2 (Silver) is a 10GE Port: Connect to PC or other devices with Ethernet port by Cat6/Cat6A cable, RJ-45 connector.   |
|        | Press RST button for less than 10 seconds, the ONU restarts.                                                            |
| RST    | Press RST button for more than 10 seconds, ONU restores to factory default configuration.                               |
| DC 12V | Connect with power adapter. DC 12V, 1.0A.                                                                               |

#### **Indication Panel**

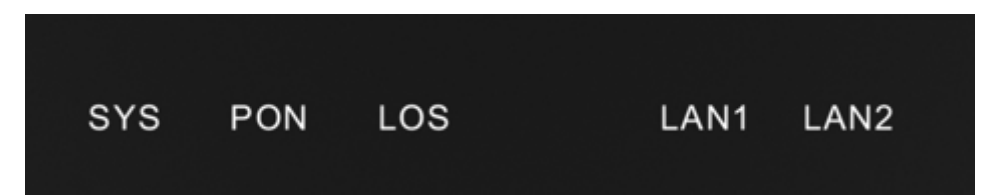

Figure 1-5-2: Indication panel

| Name         | Status | Function                                                   |
|--------------|--------|------------------------------------------------------------|
|              | On     | The device is powered up.                                  |
| SYS          | Off    | The device is powered down.                                |
|              | Blink  | The device is powered on and the system is running stably. |
|              | On     | The device is registered to the PON system.                |
| PON          | Off    | The device is not registered to the PON system.            |
|              | Blink  | The device is registering.                                 |
| LOS          | Off    | The device has received optical signal.                    |
| LUS          | Blink  | The device does not receive optical signal.                |
| LAN2<br>LAN1 | On     | Port is connected properly (Link).                         |
|              | Off    | Port is not connected properly.                            |
|              | Blink  | Port is sending or/and receiving data (Act).               |

# Chapter 2 Quick Installation

# **2.1 Standard Packing Contents**

When you receive our products, please check carefully to make sure that our products do not have some defects or not. If something is wrong after shipping, please contact the carrier; if there is any other damage or lack of some parts, please contact your dealer.

| Contents                                        | Description |
|-------------------------------------------------|-------------|
| AirLive ONU-XG-1001-10G or ONU-<br>XGS-1001-10G | 1 pc        |
| Power Adapter                                   | 1 pc        |
| Installation Guide                              | 1 pc        |
| Network cable                                   | 1 pc        |

# **2.2 Quick Installation**

- 1. Connecting the optical fiber cable to the unit.
  - a) Remove the protective cap of the optical fiber.
  - b) Clean the end of the optical fiber with an optical fiber end cleaner.
  - c) Remove the protective cap of the ONU optical interface (PON interface). Connect the fiber to the PON port on the unit.

Note: When measuring the optical power before connecting to the ONU, it is recommended to use a PON Inline Power Meter. While connecting, please note:

- Keep the optical connector and the optical fiber clean.
- Make sure there are no tight bends in the fiber and that the bending diameter is greater than 6cm. Otherwise, the optical signal loss may be increased, to the extent that signal may be unavailable.
- Cover all optic ports and connectors with a protective cap to guard against dust and moisture when the fiber is not used.
- 2. Supply power to the unit.
- 3. After the ONU is power ON, Indicators should light up as for normal operation. Check whether the PON indicator status is continuously on. If it is, the connection is normal; otherwise, there is either a problem of the physical connection or the optical level at either end. This may be caused by either too much or too little attenuation over the optical fiber. Please refer to the Layout Description section of this installation manual for normal LED activity.

4. Check all signal levels and services on all the ONU communication ports.

#### **Unit Installation Adjustment**

- Installing the ONU on a horizontal surface (Bench top) Put the ONU on a clean, flat, sturdy bench top. You must keep the clearance for all sides of the unit to more than 10cm for heat dissipation.
- 2. Installing the ONU on a vertical surface (Hanging on a wall) You can install the ONU on a vertical surface by using the mounting holes on the bottom of the ONU chassis and two flat-head wood screws.
- a) Insert the screws into the wall. The screw positions must be in the same horizontal line and the distance between them must be 165mm. Reserve at least 6mm between the screw caps and the wall.
- b) Hang the ONU on the screws through the mounting holes.

# 2.3 Set up Connection

Set up wired connection

Connect PC with ONU Ethernet port by RJ-45 CAT5 cable.

# **Chapter 3** Configuration

After finishing the basic connection configuration, you can use its basic function. In order to satisfy individuation service requirements, this chapter provides you with parameter modification and individuation configuration description.

# 3.1 Login

The device is configured by the web interface. The following steps will enable you to login:

- 1、 Conform "2.2 Quick Installation" to install.
- 2. The device default IP is 192.168.1.1.
- 3. Open web browser, type the device IP in address bar.
- 4. Entry of the username and password will be prompted. Enter the default login Username and Password:

The default login Username of administrator is "admin", and the default login Password is "stdONU101".

| Username      |      |
|---------------|------|
| Password      |      |
| Enter captcha | ra 8 |
| Log           | in   |

Figure 3-1-1: Login

# 3.2 Status

This part shows the main information of the product.

# 3.2.1 Device Info

This page shows the device basic information, such as device model, device SN, hardware version, and firmware version, PON S/N, CPU usage and memory usage.

|                                                      | Device Basic Info                            |                                           |
|------------------------------------------------------|----------------------------------------------|-------------------------------------------|
|                                                      |                                              |                                           |
| 📊 Status 🛛 🗸 🗸                                       | Device Model                                 | XGS-PON+10GE+1GE                          |
| ONU STATUS                                           | Device SN                                    | 004f5b-12345004f5b0001cd                  |
| Device Info                                          | Hardware Version                             | V1.3                                      |
| PON Info                                             | Firmware Version                             | V1.0-240808_NORMAL                        |
| LAN Info                                             | PON S/N                                      | GPON000001CD                              |
|                                                      | System Uptime                                | 00:01:54                                  |
| Network                                              |                                              |                                           |
|                                                      |                                              |                                           |
|                                                      |                                              |                                           |
|                                                      | Resource Info                                |                                           |
| ADVANCED SETTINGS                                    | Resource Info                                |                                           |
| ADVANCED SETTINGS                                    | Resource Info<br>System Load                 | 2.36 / 0.83 / 0.30                        |
| ADVANCED SETTINGS  Security  Application             | Resource Info<br>System Load<br>Memory Usage | 2.36 / 0.83 / 0.30<br>149.92MB / 475.48MB |
| ADVANCED SETTINGS  Security  Application  Management | Resource Info<br>System Load<br>Memory Usage | 2.36 / 0.83 / 0.30<br>149.92MB / 475.48MB |
| ADVANCED SETTINGS                                    | Resource Info<br>System Load<br>Memory Usage | 2.36 / 0.83 / 0.30<br>149.92MB / 475.48MB |

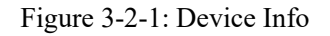

# 3.2.2 PON Info

This page shows the XG(S)-PON information, including connection information, FEC information, temperature, voltage, current, optical power, and statistics of the packet on send or receive direction.

|                  | Connect information    |                          |   |
|------------------|------------------------|--------------------------|---|
| BASIC SETTINGS   |                        |                          |   |
| 🖷 Status 🛛 🔪     | PON MODE               | XGSPON                   |   |
| ONU STATUS       | Connect state          | Registered, Certificated |   |
| Device Info      | FEC Upstream Status    | Enable                   |   |
| PON Info         | FEC Downstream Status  | Enable                   |   |
| LAN Info         |                        |                          |   |
|                  |                        |                          |   |
| Network          | Laser Device Info      |                          |   |
|                  | Tx Power               | 5 1 dBm                  |   |
|                  | Rx Power               |                          |   |
|                  | Temperature            | 50 °C                    |   |
| Application      | Voltage                | 3 3691 V                 |   |
| 🛠 Management 💦 🔿 | Bias Current 16 216 mA |                          |   |
|                  | PON Alarm Info         | N/A                      |   |
| Diagnostics ^    |                        |                          |   |
|                  |                        |                          |   |
|                  | Link Performance Info  |                          |   |
|                  |                        |                          |   |
|                  | Tx Bytes               |                          | 0 |
|                  | Rx Bytes               |                          | 0 |
|                  | Tx Frame               |                          | 0 |
|                  | Rx Frame               |                          | 0 |
|                  | Tx Unicast Frame       |                          | 0 |
|                  | Rx Unicast Frame       |                          | 0 |

Figure 3-2-2: PON Info

#### **3.2.2.1** Connect information

This page shows the XGS-PON connection information and FEC information.

| XGSPON                  |
|-------------------------|
| Registered,Certificated |
| Enable                  |
| Enable                  |
|                         |

Figure 3-2-3: Connection Information

#### 3.2.2.2 Laser Device Info

This page shows the laser device information, including temperature, voltage, current, optical power.

| Laser Device Info |            |  |
|-------------------|------------|--|
| Tx Power          | 5.4 dBm    |  |
| Rx Power          | -16.56 dBm |  |
| Temperature       | 48 °C      |  |
| Voltage           | 3.3244 V   |  |
| Bias Current      | 12.43 mA   |  |
| PON Alarm Info    | N/A        |  |

Figure 3-2-4: Laser Device Info

## 3.2.2.3 Link Performance Info

This page shows statistics of the packet on send or receive direction.

| Link Performance Info |   |
|-----------------------|---|
|                       |   |
| Tx Bytes              | 0 |
| Rx Bytes              | 0 |
| Tx Frame              | 0 |
| Rx Frame              | 0 |
| Tx Unicast Frame      | 0 |
| Rx Unicast Frame      | 0 |
| Tx Multicast Frame    | 0 |
| Rx Multicast Frame    | 0 |
| Tx Broadcast Frame    | 0 |
| Rx Broadcast Frame    | 0 |
| Rx FEC Error Frame    | 0 |
| Rx HEC Error Frame    | 0 |
| Tx Lose Frame         | 0 |
|                       |   |

Figure 3-2-5: Link Performance Info

# 3.2.3 LAN Info

This page shows the user information for LAN, including LAN interface and LAN packets.

|              |   | LAN Interfac | e             |      |                |              |               |                |                |              |               |                |
|--------------|---|--------------|---------------|------|----------------|--------------|---------------|----------------|----------------|--------------|---------------|----------------|
|              |   | 10.4.1       |               |      | 10.011         |              |               |                |                |              |               |                |
| T Status     |   | IP Address   | •             |      | IPv6 Ad        | dress        |               |                | MAC Address    |              |               |                |
| ONU STATUS   |   | 192.168.1.1  |               |      | fdea:e11       | 1:ce6b::1    |               |                | 00:4F:5B:00:01 | 1:CD         |               |                |
| Device Info  |   |              |               |      |                |              |               |                |                |              |               |                |
| PON Info     |   |              |               |      |                |              |               |                |                |              |               |                |
| LAN Info     |   | LAN Send a   | nd Recv       |      |                |              |               |                |                |              |               |                |
| -            |   | Interface    | Status        | Rate | Packets (Recv) | Bytes (Recv) | Errors (Recv) | Dropped (Recv) | Packets (Send) | Bytes (Send) | Errors (Send) | Dropped (Send) |
| Network      | ^ | br-lan       | Connected     | -    | 9455           | 1372277      | 0             | 0              | 21632          | 20197070     | 0             | 0              |
|              |   | LAN_1        | Connected     | 1000 | 8176           | 1562455      | 0             | 0              | 4162           | 3171533      | 0             | 0              |
| Security     | ~ | LAN_2        | Not Connected | -    | 0              | 0            | 0             | 0              | 17974          | 18405376     | 0             | 0              |
| Application  | ~ |              |               |      |                |              |               |                |                |              |               |                |
|              |   |              |               |      |                |              |               |                |                |              |               |                |
| 🛠 Management | ^ |              |               |      |                |              |               |                |                |              |               |                |
| Diagnostics  | ~ |              |               |      |                |              |               |                |                |              |               |                |
|              |   |              |               |      |                |              |               |                |                |              |               |                |

Figure 3-2-6: LAN Info

## 3.2.3.1 LAN Interface

This page shows LAN address and LAN gateway.

| LAN Interface |                   |                   |
|---------------|-------------------|-------------------|
| IP Address    | IPv6 Address      | MAC Address       |
| 192.168.1.1   | fdea:e111:ce6b::1 | 00:4F:5B:00:01:CD |

Figure 3-2-7: LAN Interface

#### **3.2.3.2 LAN Interface Statistics**

This page shows the statistics of received or sent packets of the LAN interface.

| LAN Send a | nd Recv       |      |                |              |               |                |                |              |               |                |
|------------|---------------|------|----------------|--------------|---------------|----------------|----------------|--------------|---------------|----------------|
| Interface  | Status        | Rate | Packets (Recv) | Bytes (Recv) | Errors (Recv) | Dropped (Recv) | Packets (Send) | Bytes (Send) | Errors (Send) | Dropped (Send) |
| br-lan     | Connected     | -    | 9455           | 1372277      | 0             | 0              | 21632          | 20197070     | 0             | 0              |
| LAN_1      | Connected     | 1000 | 8176           | 1562455      | 0             | 0              | 4162           | 3171533      | 0             | 0              |
| LAN_2      | Not Connected | -    | 0              | 0            | 0             | 0              | 17974          | 18405376     | 0             | 0              |

Figure 3-2-8: LAN Send and Recv

# 3.3 Network

This section describes the configuration interface of network-related functions.

# 3.3.1 LAN

| IPv4 LAN Configuration   IP Address   192.168.1.1   Subnet Mask   255.255.0   Subnet Mask   255.255.0   Subnet Mask   IPv6 LAN Configuration   IPv6 LAN Configuration   IPv6 Address   IPv6 Prefix Length   60   ULA Prefix   Security   Application     | AASIC SETTINGS                                                                                                    |
|----------------------------------------------------------------------------------------------------|----------------------------------------------------------------------------------------------------|
| Status IP Address 192.168.1.1   Subnet Mask 255.255.255.0   Network Submit   NETWORK SETTINGS IPv6 LAN Configuration   IAN IPv6 Address   GoS Settings IPv6 Prefix Length   Time Settings ULA Prefix   Security Submit                                   | ASIC SETTINGS  IP Address IP Address I92.168.1.1 Subnet Mask 255.255.255.0  Network LAN OTHERS Remote Management IPv6 LAN Configuration                                                      |
| Status IP Address 192.168.1.1   Network Subnet Mask 255.255.255.0   Network Submit   NETWORK SETTINGS   LAN   OTHERS   Remote Management   Qo S settings   Time Settings   IPv6 Address   IPv6 Address   IPv6 Prefix Length   60   ULA Prefix   Security | IP Address 192.168.1.1<br>Subnet Mask 255.255.25.0<br>Submit<br>NETWORK SETTINGS<br>LAN<br>OTHERS<br>Remote Management                                                                       |
| Subnet Mask 255.255.255.0   Network Subnet Mask   NETWORK SETTINGS IPv6 LAN Configuration   IAN IPv6 Address   GoS Settings IPv6 Prefix Length   Time Settings G0   ULA Prefix Idea:e111:ce6b::148   Security Submit                                     | Network     Subnet Mask     255.255.255.0       Network     Submit       NETWORK SETTINGS     LAN       OTHERS     IPv6 LAN Configuration       Remote Management     IPv6 LAN Configuration |
| NETWORK SETTINGS   LAN   OTHERS   Remote Management   Qo S Settings   Time Settings   ULA Prefix   IPv6 Address   IPv6 Prefix Length   60   ULA Prefix   Submit                                                                                          | NETWORK SETTINGS LAN OTHERS Remote Management                                                                                                    |
| NETWORK SETTINGS<br>LAN<br>OTHERS<br>Remote Management<br>QoS Settings<br>Time Settings<br>VLA Prefix Length<br>ULA Prefix<br>Submit<br>Submit<br>Management                                                                                             | NETWORK SETTINGS LAN OTHERS Remote Management                                                                                                    |
| LAN<br>OTHERS<br>Remote Management<br>QoS Settings<br>Time Settings<br>VANCED SETTINOS<br>Security<br>Application                                                                                                    | LAN IPv6 LAN Configuration                                                                                                    |
| OTHERS   Remote Management   QoS Settings   Time Settings   ULA Prefix   IPv6 Address   IPv6 Prefix Length   60   ULA Prefix   Security   Application   Management                                                                                       | OTHERS Remote Management                                                                                                    |
| Remote Management   QoS Settings   Time Settings   ULA Prefix   fdea:e111:ce6b::/48   Submit                                                                                                    | Remote Management                                                                                                    |
| QoS Settings IPv6 Prefix Length 60   Time Settings ULA Prefix fdea:e111:ce6b::/48   OVANCED SETTINGS Submit   Security ^   Application ^                                                                                                    | IPv6 Address fdea:e111:ce6b::1                                                                                                    |
| Time Settings   ULA Prefix   Idea:e111:ce6b::/48   Submit   Security   Application   Management                                                                                                    | QoS Settings IPv6 Prefix Length 60                                                                                                    |
| Submit<br>Submit<br>Security ^<br>Application ^<br>Management ^                                                                                                    | Time Settings ULA Prefix fdea:e111:ce6b::/48                                                                                                    |
| Security     ^       Application     ^       Management     ^                                                                                                    | Submit                                                                                                    |
| Security     ^       Application     ^       & Management     ^                                                                                                    | DVANCED SETTINGS                                                                                                    |
| Application A<br>§ Management A                                                                                                    | Security ^                                                                                                    |
| § Management                                                                                                    | Application ^                                                                                                    |
| Management A                                                                                                    |                                                                                                    |
|                                                                                                    | Management     A                                                                                                    |
| Diagnostics                                                                                                    | Diagnostics                                                                                                    |

This page is used to set LAN IPv4 address and LAN IPv6 address.

Figure 3-3-1: LAN

## 3.3.1.1 IPv4 LAN Configuration

This page allows you to do some LAN settings, such as LAN IP addresses and subnet mask.

| IPv4 LAN Configuration |               |
|------------------------|---------------|
| IP Address             | 192.168.1.1   |
| Subnet Mask            | 255.255.255.0 |
|                        | Submit        |

Figure 3-3-2: IPv4 LAN Configuration

## 3.3.1.2 IPv6 LAN Configuration

This page allows you to configure LAN IPv6 address, IPv6 prefix and Prefix length.

| IPv6 LAN Configuration |                     |
|------------------------|---------------------|
| IPv6 Address           | fdea:e111:ce6b::1   |
| IPv6 Prefix Length     | 60                  |
| ULA Prefix             | fdea:e111:ce6b::/48 |
|                        | Submit              |

Figure 3-3-3: IPv6 configuration

# 3.3.2 Remote Management

This page is used to configure the parameters that may be used when registering an OLT, such as the LOID, LOID password, GPON SN, and SN password.

|                   | LOID Config   |              |
|-------------------|---------------|--------------|
| BASIC SETTINGS    |               |              |
| 🖬 Status 🔷 🔨      | LOID          | 12345678     |
|                   | Password      | ••••••       |
|                   |               | Submit       |
| NETWORK SETTINGS  |               |              |
| LAN               |               |              |
| OTHERS            | PonPwd Config |              |
| Remote Management | GPON SN       | GPON00001CD  |
| QoS Settings      | Password      |              |
| Time Settings     |               | 0<br>Duberit |
|                   |               | Submit       |
| ADVANCED SETTINGS |               |              |
| Security ~        |               |              |
|                   |               |              |
| Application ^     |               |              |
| & Management      |               |              |
|                   |               |              |
| Diagnostics       |               |              |
|                   |               |              |
| -                 |               |              |
|                   |               |              |

Figure 3-3-4: Remote Management

#### 3.3.2.1 LOID Config

LOID is used for PON authentication.

| LOID Config |          |   |
|-------------|----------|---|
| LOID        | 12345678 |   |
| Password    |          | 0 |
| ĺ           | Submit   |   |

Figure 3-3-5: LOID Config

#### 3.3.2.2 PonPwd Config

GPON PLOAM Password is used for the registration and distribution of the new device, please do not change it. Restart the gateway if changing the Password causes business to malfunction.

| GPON SN GPON00001CD |  |
|---------------------|--|
|                     |  |
| Password 🛛          |  |
| Submit              |  |

Figure 3-3-6: PonPwd Config

# 3.3.3 QoS Settings

This page allows you to configure QoS config, QoS Classification and QoS Traffic Control.

|                   |                              |                          |                    |                        |             |                             |                 |            |                 |           |           | 🔺 Log        |
|-------------------|------------------------------|--------------------------|--------------------|------------------------|-------------|-----------------------------|-----------------|------------|-----------------|-----------|-----------|--------------|
|                   | QoS Settings                 |                          |                    |                        |             |                             |                 |            |                 |           |           |              |
| BASIC SETTINGS    |                              |                          |                    |                        |             |                             |                 |            |                 |           |           |              |
| 🖬 Status 🔷 🔨      | IP QoS                       |                          |                    |                        |             |                             |                 |            |                 |           |           |              |
| Network           | Total Bandwidth Limit (KB/s) | 0                        |                    |                        |             |                             |                 |            |                 |           |           |              |
|                   | QoS Policy                   | WRR *                    |                    |                        |             |                             |                 |            |                 |           |           |              |
| NETWORK SETTINGS  | Queue                        | WRR                      |                    |                        |             |                             |                 |            |                 |           |           |              |
| LAN               | Q1                           | 0                        |                    |                        |             |                             |                 |            |                 |           |           |              |
| OTHERS            | 02                           |                          |                    |                        |             |                             |                 |            |                 |           |           |              |
| Remote management | -                            | U                        |                    |                        |             |                             |                 |            |                 |           |           |              |
| Qos settings      | Q3                           | 0                        |                    |                        |             |                             |                 |            |                 |           |           |              |
| Time Settings     | Q4                           | 0                        |                    |                        |             |                             |                 |            |                 |           |           |              |
| ADVANCED SETTINGS |                              |                          |                    |                        |             |                             |                 |            |                 |           |           |              |
| Security ^        |                              | Submit                   |                    |                        |             |                             |                 |            |                 |           |           |              |
|                   |                              |                          |                    |                        |             |                             |                 |            |                 |           |           |              |
| Application ^     | QoS Classification           |                          |                    |                        |             |                             |                 |            |                 |           |           |              |
| 🛠 Management 🔷    |                              |                          |                    |                        |             |                             |                 |            |                 |           |           |              |
|                   | ID Name DSCP Mark IF         | Priority 802.1P Mark LAN | Port Protocol DSCF | Source IP/ Subnet Mask | Source Port | Destination IP/ Subnet Mask | DestinationPort | Source MAC | Destination MAC | 802.1P II | P Version | Connect Type |
| Diagnostics       | Add                          |                          |                    |                        |             |                             |                 |            |                 |           |           |              |
|                   |                              |                          |                    |                        |             |                             |                 |            |                 |           |           |              |
|                   |                              |                          |                    |                        |             |                             |                 |            |                 |           |           |              |
|                   |                              |                          |                    |                        |             |                             |                 |            |                 |           |           |              |

Figure 3-3-7: QoS Settings

#### 3.3.3.1 QoS Settings

This page is used to configure the QoS policy and Queue. If select PRIO of policy, the lower numbers imply greater precedence. If select WRR of policy, please input the weight of this queue. After configuration, please click 'Submit'.

| QoS                          |       |  |
|------------------------------|-------|--|
| fotal Bandwidth Limit (KB/s) | 0     |  |
| QoS Policy                   | WRR - |  |
| Queue                        | WRR   |  |
| Q1                           | 0     |  |
| Q2                           | ٥     |  |
| Q3                           | 0     |  |
| Q4                           | 0     |  |

Figure 3-3-8: QoS Settings

#### 3.3.3.2 QoS Classification

This page is used to configure the QoS classification. Click on the "Add" button to add the network traffic control type rules.

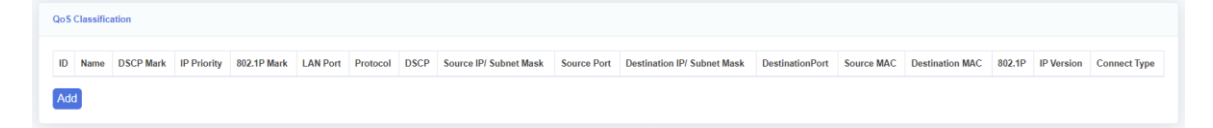

Figure 3-3-9: QoS Classification

| IP protocol version      | IPv4 -            |
|--------------------------|-------------------|
| Flow control type name   |                   |
| Specify IP Priority Tags | Queue 1 -         |
| DSCP/TC Remark           | Default(000000) - |
| 802.1p Remark            | NONE -            |
| Mode Selection           | General mode -    |
| Physical LAN Port        | None -            |
| Protocol                 | None -            |
| DSCP Check               | Default(000000) - |
| 802.1p Priority          | NONE -            |
| Source IP Address        |                   |
| Source subnet mask       |                   |
| Destination IP Address   |                   |
| Destination subnet mask  |                   |
| Source start port        |                   |
| Source and part          |                   |
| Dostination start port   |                   |
| Destination and port     |                   |
| Source MAC               |                   |
| Destination MAC          |                   |
|                          |                   |
|                          | Submit            |

## Figure 3-3-10: And IP QoS Traffic Shaping Rule

| parameter              | illustration          |
|------------------------|-----------------------|
| IP protocol version    | Select IPv4 or IPv6.  |
| Flow control type name | Input this rule name. |

| Specify IP Priority Tags            | Select queue.                                            |
|-------------------------------------|----------------------------------------------------------|
| DSCP/TC Remark                      | Select DSCP tag.                                         |
| 802.1p Remark                       | Set the 802.1p value.                                    |
| Mode Selection                      | Select the general mode or the application type.         |
| Physical LAN Port                   | Select the physical LAN port to which this rule applies. |
| Protocol                            | Select Protocol.                                         |
| DSCP Check                          | Select DSCP Check mark.                                  |
| 802.1p Priority                     | Input 802.1p Priority.                                   |
| Source IP Address                   | Input source IP address.                                 |
| Source subnet mask                  | Input the source subnet mask.                            |
| Destination IP Address              | Input destination IP address.                            |
| Destination subnet mask             | Input the destination subnet mask.                       |
| Source start Port                   | Input source start port.                                 |
| Source end Port                     | Input source end port.                                   |
| Destination start Port              | Input destination start port.                            |
| Destination end Port                | Input destination end port.                              |
| Source MAC<br>(xx:xx:xx:xx:xx)      | Input source MAC.                                        |
| Destination MAC<br>(xx:xx:xx:xx:xx) | Input destination MAC.                                   |

# 3.3.4 Time Settings

This page allows you to configure a time zone. After selecting the check box, select the time zone to set, click "Sync with browser", and finally click "Submit" button to save.

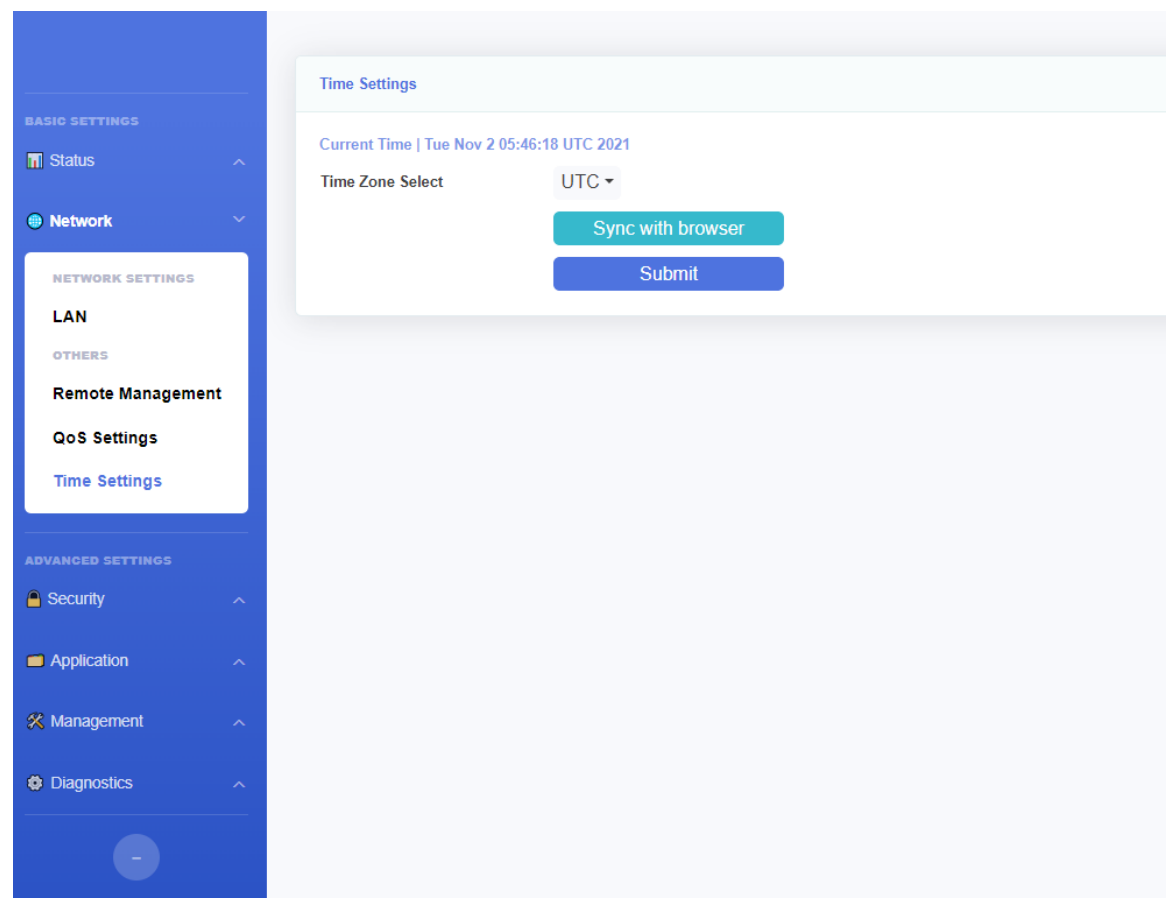

Figure 3-3-11: Time Settings

# **3.4 Security**

# 3.4.1 Firewall

This page allows you to configure the firewall level and attack protection status. The Firewall has two levels: Low and High. When the firewall level is set to low, the login permission screen is displayed automatically.

| T Status          | ^ |
|-------------------|---|
| Network           | ^ |
| ADVANCED SETTINGS |   |
| A Security        | ~ |
| SECURITY SETTINGS |   |
| Firewall          |   |
| MAC Filtering     |   |
| IP/Port Filtering |   |
|                   |   |
| Application       | ^ |
| 然 Management      | ^ |
| Diagnostics       | ~ |
|                   |   |
|                   |   |
|                   |   |

Figure 3-4-1: Security Classify Configuration

| Parameter      | Illustration                                                                                          |
|----------------|----------------------------------------------------------------------------------------------------|
| Firewall Level | Low: Protect nothing.<br>High: Forbid ICMP Input, Forbid Port Scan, Denial of Service<br>protections. |

#### 3.4.1.1 Login Privilege

This page is used to configure the access control and common ports on the upstream and downstream directions. By default, ONU can't be accessed from WAN side by telnet, web and so on.

| Login Privilege                |  |  |
|--------------------------------|--|--|
| Telnet SSH FTP HTTP HTTPS ICMP |  |  |
| Submit                         |  |  |

Figure 3-4-2: Login Privilege

# **3.4.2 MAC Filtering**

This page allows you to configure MAC address filters. When a packet enters a LAN port, it is either discarded or received based on MAC filtering rules.

|                               | MAC Filtering                                                                                                    |
|-------------------------------|----------------------------------------------------------------------------------------------------|
| BASIC SETTINGS                | Enable MAC Address Filtering                                                                                                    |
| Network                       |                                                                                                    |
| ADVANCED SETTINGS             | Filter Rule List                                                                                                    |
| security settings<br>Firewall | After the list is modified, it's needed to submit mac address filter again to take effect.         Filtering Mode       BlackList |
| MAC Filtering                 | MAC Address                                                                                                    |
| IP/Port Filtering             | Add Delete Selected                                                                                                    |
| Application                   |                                                                                                    |
| 🛠 Management                  |                                                                                                    |
| Diagnostics                   |                                                                                                    |
| •                             |                                                                                                    |

Figure 3-4-3: MAC Filtering

| Parameter          | Illustration                                              |
|--------------------|-----------------------------------------------------------|
| Enable Mac Address | unchecked: Disable Mac Filter.                            |
| Filtering          | checked: Enable Mac Filter.                               |
|                    | Black List: MAC Address in the list will be forbidden and |
| Filtoring Mode     | others will be accessed.                                  |
| r mering widde     | White List: Mac Address in the list will be accessed and  |
|                    | others will be forbidden.                                 |
|                    | Input the MAC address and click the "Add" button to add   |
|                    | MAC address to the table.                                 |
| MAC Address        | Select "Delete" checkbox and then click "Delete Selected" |
|                    | button to remove MAC address from the table.              |

## **3.4.3 IP/Port Filtering**

This page is used to configure port filter. Port filter includes many kinds of filters, such as IP filter, protocol filter and port filter. Black list and White list take effect simultaneously.

|                   |   | IP/Port F             | iltering             |                           |                          |                     |                              |                         |                  |            |
|-------------------|---|-----------------------|----------------------|---------------------------|--------------------------|---------------------|------------------------------|-------------------------|------------------|------------|
| 🖬 Status          | ^ | IP Addre<br>Filtering | ss Filtering<br>Mode | BlackLi                   | st •                     |                     |                              |                         |                  |            |
| Network           | ^ | Click sul             | omit to enab         | le/disable IP/Port filter | ing function. When white | e list is not emp   | ty, white list works instead | of black list.          |                  |            |
| ADVANCED SETTINGS |   |                       |                      |                           | Submit                   |                     |                              |                         |                  |            |
| Security          |   | BlackLis              | t Config             |                           |                          |                     |                              |                         |                  |            |
| SECURITY SETTINGS |   | When bla              | ack list enab        | iled, default allow all L | AN upstreams, add blacl  | k list filter rules | to prevent specified LAN u   | pstreams.               |                  |            |
| MAC Filtering     |   | Name                  | Protocol             | Source IP Address         | Source Subnet Mask       | Source Port         | Destination IP Address       | Destination Subnet Mask | Destination Port | IP Version |
| IP/Port Filtering |   | Add                   | Delete Sel           | ected                     |                          |                     |                              |                         |                  |            |
| Application       | ~ |                       |                      |                           |                          |                     |                              |                         |                  |            |
| 🛠 Management      | ^ |                       |                      |                           |                          |                     |                              |                         |                  |            |
| Diagnostics       | ~ |                       |                      |                           |                          |                     |                              |                         |                  |            |
|                   |   |                       |                      |                           |                          |                     |                              |                         |                  |            |

Figure 3-4-4: IP / Port Filtering

| Filter Name               |           |  |
|---------------------------|-----------|--|
| P Version                 | IPv4 -    |  |
| Protocol                  | TCP/UDP - |  |
| Source Start Address      |           |  |
| Source End Address        |           |  |
| Source subnet mask        |           |  |
| Destination Start Address |           |  |
| Destination End Address   |           |  |
| Destination subnet mask   |           |  |
| Source start port         |           |  |
| Source end port           |           |  |
| Destination start port    |           |  |
| Destination end port      |           |  |

Figure 3-4-5: Add IP/Port Filter -Out

| Parameter              | Illustration                                                    |
|------------------------|-----------------------------------------------------------------|
| IP Address Filtering   | Switch of IP/port filtering.                                    |
|                        | Black List: Rule in the list will be forbidden and others will  |
| Eilter Mode            | be accessed.                                                    |
| ritter Mode            | White List: Rule in the list will be accessed and others will   |
|                        | be forbidden.                                                   |
|                        | Filter Rule Settings                                            |
| Filter Name            | Input filter name.                                              |
| IP Version             | IPv4 or IPv6.                                                   |
| Protocol               | Input the protocol you want to configure in the rule.           |
| Source start IP        | Input the source start IP address you want to configure in the  |
| Address                | rule.                                                           |
| Source end IP          | Input the source end IP address you want to configure in the    |
| Address                | rule.                                                           |
| Source Subnet Mask     | Input the mask of source IP address. Only need to configure     |
| Source Sublict Wask    | when using single IP address.                                   |
| Destination start IP   | Input the destination start IP address you want to configure in |
| Address                | the rule.                                                       |
| Destination end IP     | Input the destination end IP address you want to configure in   |
| Address                | the rule.                                                       |
| Destination Subnet     | Input the mask of destination IP address. Only need to          |
| Mask                   | configure when using single IP address.                         |
| Source start Port      | Input the source start port you want to configure in the rule.  |
| Source end Port        | Input the source end port you want to configure in the rule.    |
| Destination start Port | Input the destination start port you want to configure in the   |
|                        | rule.                                                           |
| Destinction and Port   | Input the destination end port you want to configure in the     |
| Destination end Port   | rule.                                                           |

# **3.5 Application**

# **3.5.1 Multicast Settings**

This page allows you to enable or disable the IGMP/MLD Snooping function.

| BASIC SETTINGS       |  |
|----------------------|--|
| Gatus                |  |
| Network              |  |
| ADVANCED SETTINGS    |  |
| Security             |  |
| Application          |  |
|                      |  |
| APPLICATION SETTINGS |  |
| Multicast Settings   |  |
| Management           |  |
|                      |  |
| Diagnostics          |  |
|                      |  |
|                      |  |
|                      |  |

Figure 3-5-1: Multicast Settings

# 3.6 Management

# 3.6.1 User Manage

This page allows you to change the login password of the current user.

|                  |   | User Manage                                                                                                    |       |   |
|------------------|---|----------------------------------------------------------------------------------------------------|-------|---|
| settings<br>atus | ^ | The password must contain at least 6 characters.<br>The password must Input Max 16 characters.<br>The password must contain at least two of the following combinations: |       |   |
| Network          | ^ | 0-9, a-z, A-Z, Special characters ( / @ ! ~ # \$ % ^ * ( ) + : ? =).                                                                                                    |       |   |
|                  |   | Username<br>Old Password                                                                                                    | admin |   |
| ecunity          | ^ | New Password                                                                                                    |       |   |
| blication        | ^ | Confirm Password                                                                                                    |       | ? |
| Management       | ~ |                                                                                                    | Submi |   |
| IANAGEMENT       |   |                                                                                                    |       |   |
| ser Manage       |   |                                                                                                    |       |   |
| evice Manage     |   |                                                                                                    |       |   |
| Log Manage       |   |                                                                                                    |       |   |
| Diagnostics      | ^ |                                                                                                    |       |   |
|                  |   |                                                                                                    |       |   |
|                  |   |                                                                                                    |       |   |

Figure 3-6-1: User manage

# 3.6.2 Device Manage

This page allows you to manage devices, including upgrade, restart, restore factory default configuration, etc.

|                 | Upgrade Image                                                                                                    |
|-----------------|----------------------------------------------------------------------------------------------------|
|                 |                                                                                                    |
| 🖬 Status 🔷      | This page allows you upgrade the firmware to the newer version. Please note that do not power off the device during the upload because this make the system unbootable.                                                                                                    |
|                 | Choose File No file chosen                                                                                                    |
| Network         |                                                                                                    |
|                 | Upgrade                                                                                                    |
|                 | Reset                                                                                                    |
| Security ^      |                                                                                                    |
|                 |                                                                                                    |
| Application ^   | Commit/Reboot                                                                                                    |
|                 |                                                                                                    |
| X Management V  | Reboot                                                                                                    |
| MANAGEMENT      |                                                                                                    |
| Hans Managa     |                                                                                                    |
| Oser Manage     | Timely Reboot                                                                                                    |
| Device Manage   |                                                                                                    |
| Log Manage      | Current Time   Tue Nov 2 06:17:22 UTC 2021                                                                                                    |
|                 | Week Day                                                                                                    |
|                 | Mon D                                                                                                    |
|                 | Tue 💭                                                                                                    |
|                 | Wed                                                                                                    |
|                 | Thu D                                                                                                    |
|                 | Fri Contraction Contraction                                                                                                    |
|                 | Set                                                                                                    |
|                 |                                                                                                    |
|                 | Sun<br>Time                                                                                                    |
|                 | Hour 00 -                                                                                                    |
|                 |                                                                                                    |
|                 |                                                                                                    |
|                 | Submit                                                                                                    |
|                 |                                                                                                    |
|                 |                                                                                                    |
|                 |                                                                                                    |
| e Diagnostics A | Tue O                                                                                                    |
|                 | Tue O<br>Wed O                                                                                                    |
| - Disgrounds A  | Tue O<br>Wed O<br>Thu O                                                                                                    |
|                 | Tue O<br>Wed O<br>Thu O<br>Fri O                                                                                                    |
|                 | Tue O<br>Wed O<br>Thu O<br>Fri O<br>Sat O                                                                                                    |
|                 | Tue O<br>Wed O<br>Thu O<br>Fri O<br>Sat O<br>Sun O                                                                                                    |
|                 | Tue O<br>Wed O<br>Thu O<br>Fri O<br>Sat O<br>Sun O<br>Time                                                                                                    |
| G Diagnosites A | Tue O<br>Wed O<br>Thu O<br>Fri O<br>Sat O<br>Sun O<br>Time<br>Hour OO ~                                                                                                    |
| G Diagnosiks A  | Tue   Wed   O   Thu   Fri   Sat   Sun   Time   Hour   O0 ~   Min                                                                                                    |
|                 | Tue   Wed   Wath   Thu   Fri   Sat   Sat   Sun   Time   Hour   Hour   00 ~   Min   00 ~                                                                                                    |
|                 | Tue   Wed   Wurd   Thu   Fri   Sat   San   Sun   Time   Hour   Hour   00 ~   Min   00 ~                                                                                                    |
|                 | Tue Ved<br>Wed O<br>Thu O<br>Fri O<br>Sat O<br>Sun D<br>Time<br>Hoar OO ~<br>Min OO ~<br>Submit                                                                                                    |
| C Diagnosiko A  | Tue   Wed   O   Thu   Fri   Sat   Sat   Sun   Time   Hour   Hour   O   Min   OO   Submit                                                                                                    |
| C Dagionica A   | Tue   Wed   Wed   Thu   Thu   Fri   Sat   Sat   Sun   Time   Hour   Hour   00 -   Min   00 -   Load Default                                                                                                    |
| C Dagionica A   | Tue   Wed   Thu   Thu   Fri   Sat   Sat   Sun   Time   Hour   Hour   00 -   Submit     Load Default     Restore Default                                                                                                    |
| C Dagionica A   | Tue   Wed   Thu   Fri   Sat   Sun   Time   Hour   Hour   00 -   Submit                                                                                                    |
| C Dagionica A   | Tue   Wed   Thu   Fri   Sat   Sat   Sun   Time   Hour   Hour   00 -   Submit                                                                                                    |
|                 | Tue   Wed   Tuu   Fri   Sat   Sun   Time   Hour   Min   OO -   Submit                                                                                                    |
|                 | Tue   Wed   Wed   Tuu   Fri   Sat   Sun   Time   Hour   Oo   Time   Hour   Oo   Time   Load Default   Restore Default   Restore Default   Restore Toefault   Restore Toefault   Restore Toefault   Restore Toefault                                                                                                   |
|                 | Tue   Wed   Wed   Tuu   Fri   Sat   Sun   Time   Hour   Min   Oo   Submit                                                                                                    |
|                 | Tue   Wed   Tuu   Fri   Sat   Sun   Time   Hour   Min   Oo   Submit                                                                                                    |
|                 | Ive   Wed   Wed   Tuv   Fi   Sat   Sat   Sat   Ture   Hour   Hour   Oo   Time   Hour   Oo   Time   Hour   Oo   Time   Hour   Bournet   Current Configuration Management   Download                                                                                                    |
|                 | Tue   Wed   Tuu   Fri   Su   Su   Time   Hour   Min   OO   Min   OO   Submit                                                                                                    |
|                 | Tue   Wed   Tuu   Fri   Su   Su   Su   Time   Hour   Min   Oo   Submit                                                                                                    |
|                 | Tue   Wed   Tue   Due   Fit   Sat   San   Tore   Hour   Hour   Oot   Submit     Lad Default   Restore Default   Restore Default   Restore Configuration Management     Upload Configuration Management                                                                                                    |
|                 | Tue   Wed   Tue   Fit   Sat   San   Time   Hour   Hour   OO   Submit     Led Default   Restore Default   Restore Default   Restore Default   Restore Default   Current Configuration Management   Download                                                                                                    |
|                 | Tue   Wed   Wed   Tue   Fi   Sat   Sat   San   Time   Hour   Out   Submit     Led Default   Restore Default   Restore Default   Restore Default   Restore Default   Restore Default   Current Configuration Management   Download     Uplead Configuration Management   Current Configuration Management     Download |
|                 | Tue   Wed   Wed   Tue   Fi   Sat   Sat   San   Tae   Hour   Min   Oo   Min   Submit                                                                                                    |
|                 | Tue   Wed   Wu   Tue   Fi   Sat   San   Time   Hour   O°   Min   O0   Submit                                                                                                    |

Figure 3-6-2: Device Manage

#### 3.6.2.1 Upgrade Image

This page allows you to upgrade the device. You can select the upgrade firmware and click "Upgrade" to upgrade device. Please keep the power on, otherwise this device will be damaged. It will reboot automatically when finish upgrade.

| Upgrade Image                                                                                                    |
|----------------------------------------------------------------------------------------------------|
| This page allows you upgrade the firmware to the newer version. Please note that do not power off the device during the upload because this make the system unbootable. Choose File No file chosen |
| Upgrade                                                                                                    |
| Reset                                                                                                    |

Figure 3-6-3: Upgrade Image

#### 3.6.2.2 Commit/Reboot

This page allows you to reboot the device. The process of reboot will take several minutes.

| Commit/Reboot |        |  |  |
|---------------|--------|--|--|
|               | Reboot |  |  |

Figure 3-6-4: Commit/Reboot

#### 3.6.2.3 Timely Reboot

This page is used to configure timely reboot. The device will reboot at the set time, but the function will take effect only after time synchronization.

| Timely Reboot            |                     |
|--------------------------|---------------------|
| Current Time   Tue Nov 2 | 2 06:17:22 UTC 2021 |
| Mon                      |                     |
| Tue                      |                     |
| Wed                      |                     |
| Thu                      |                     |
| Sat                      |                     |
| Sun                      |                     |
| lime<br>Hour             | 00 -                |
| Min                      | 00 -                |
|                          | Submit              |

Figure 3-6-5: Timely Reboot

#### **3.6.2.4 Load Default**

This page allows you to restore the device to default settings. You can click "Restore Default" or "Restore factory configuration" button to restore settings of the device. "Restore Default" button restores the LAN parameter, "Restore Factory configuration" button restores all the ONU configurations. After restored, it will restart automatically.

| Load Default |                               |  |
|--------------|-------------------------------|--|
|              | Restore Default               |  |
|              | Restore factory configuration |  |

Figure 3-6-6: Load Default

#### 3.6.2.5 Current Configuration Management

This page allows you to backup the configurations of ONU. "Download" button can download the current configuration file to your PC. "Cancel self custom default" button can remove your previous default configuration which uploaded before.

| Current Configuration Managemer | nt       |  |  |
|---------------------------------|----------|--|--|
| l                               | Download |  |  |

Figure 3-6-7: Current Configuration Management

#### 3.6.2.6 Upload Configuration Management

This page allows you to restore the configurations of ONU. "Upload" button can upload the configuration file to the device. "Upload As Default" button can upload your configuration file as default configuration.

| Choose File No file chosen Upload Upload As Default | Upload Configuration Managem | ent               |  |  |  |  |
|-----------------------------------------------------|------------------------------|-------------------|--|--|--|--|
| Upload<br>Upload As Default                         | Choose File No file chosen   |                   |  |  |  |  |
| Upload As Default                                   |                              | Upload            |  |  |  |  |
|                                                     |                              | Upload As Default |  |  |  |  |

Figure 3-6-8: Upload Configuration Management

## 3.6.3 Log Manage

This page allows you to make some settings on the system log including record, view, download logs

|                |   | System Log Config                                        |                                                                                                    |
|----------------|---|----------------------------------------------------------|----------------------------------------------------------------------------------------------------|
| BASIC SETTINGS | ^ | If enabled syslog mode,s<br>For the display level, all e | ystem start to log events which loglevel is equal or higher than your settings.<br>events that are equal to or higher than the selected level will be displayed. |
| Network        | ~ | Enable                                                   |                                                                                                    |
|                |   | Log output level                                         | Debugging -                                                                                                    |
|                |   | Cron Log Level                                           | Debugging -                                                                                                    |
| Security       | ^ | Protocol                                                 | UDP -                                                                                                    |
|                |   | Server URL                                               | Local                                                                                                    |
|                | ^ | Server Port                                              | 514                                                                                                    |
| 🛠 Management   | ~ |                                                          | Submit                                                                                                    |
| MANAGEMENT     |   |                                                          |                                                                                                    |
| User Manage    |   | LOG Info                                                 |                                                                                                    |
| Device Manage  |   |                                                          |                                                                                                    |
| Log Manage     |   |                                                          | Access Records                                                                                                    |
|                |   |                                                          | Download Log                                                                                                    |
| Diagnostics    | ^ |                                                          | Clear Records                                                                                                    |
|                |   |                                                          |                                                                                                    |
|                |   |                                                          |                                                                                                    |
|                |   |                                                          |                                                                                                    |

Figure 3-6-9: Log Manage

## 3.6.3.1 System Log Config

This page allows you to set up log level and display level, and log server as well.

| System Log Config                                            |                                                                                                    |
|--------------------------------------------------------------|----------------------------------------------------------------------------------------------------|
| If enabled syslog mode,sys<br>For the display level, all eve | stem start to log events which loglevel is equal or higher than your settings.<br>rents that are equal to or higher than the selected level will be displayed. |
| Enable                                                       |                                                                                                    |
| Log output level                                             | Debugging -                                                                                                    |
| Cron Log Level                                               | Debugging -                                                                                                    |
| Protocol                                                     | UDP -                                                                                                    |
| Server URL                                                   | Local                                                                                                    |
| Server Port                                                  | 514                                                                                                    |
|                                                              | Submit                                                                                                    |

Figure 3-6-10: System Log Config

| Parameters       | Illustration                                                  |
|------------------|---------------------------------------------------------------|
| Log output level | Log record level, include Emergency, Alert, Critical, Error,  |
|                  | warning, Notice, Informational, Debugging.                    |
| Cron Log Level   | Log display level, include Emergency, Alert, Critical, Error, |
|                  | Warning, Notice, Informational, Debugging.                    |

#### 3.6.3.2 LOG Info

This page allows you to view and clear the log information.

| LOG Info |                |
|----------|----------------|
|          | Access Records |
|          | Download Log   |
|          | Clear Records  |

Figure 3-6-11: Log Info

# **3.7 Diagnostics**

# **3.7.1 Network diagnostics**

#### 3.7.1.1 Network diagnostics

This page is used for ping test and tracert test. You can diagnose connection status between ONU and other devices. Please note that when the traceroute is running, do not perform the traceroute test again.

|                   |        | Network Diagnostics |              |
|-------------------|--------|---------------------|--------------|
|                   |        |                     |              |
| Status            | ^      | Dest IP Address     |              |
| Network           | ~      |                     | PING Test    |
|                   |        |                     | Tracert Test |
| ADVANCED SETTINGS |        |                     |              |
|                   | ^      | TR069 Inform        |              |
| Application       | ^      |                     |              |
| 🛠 Management      | ~      |                     | TR069 Inform |
|                   |        |                     |              |
| Diagnostics       | Ň      |                     |              |
| DIAGNOSTICS       |        |                     |              |
| Network Diagno    | ostics |                     |              |
| Loopback Detec    | ct     |                     |              |
| Self Diagnosis    |        |                     |              |
|                   |        |                     |              |
|                   |        |                     |              |
|                   |        |                     |              |

Figure 3-7-1: Network Diagnostics

#### 3.7.1.2 TR069 Inform

This page is used to manually send TR069 inform to ACS.

| TR069 Inform |              |  |
|--------------|--------------|--|
|              | 770050 1 6   |  |
|              | TR069 Inform |  |

Figure :3-7-2 TR069 Inform

## **3.7.2 Loopback Detect**

#### 3.7.2.1 Loopback Test

This page is used to configure loopback detect function. By default, loop detection is turned on.

|                     | Loopback Test              |          |             |
|---------------------|----------------------------|----------|-------------|
| BASIC SETTINGS      |                            | -        |             |
| 🖬 Status 🔷 🔨        | Enable Loopback Detection  |          |             |
| Network             | Detection Frame Interval   | 5        |             |
|                     | Recover Frame Interval     | 300      |             |
| ADVANCED SETTINGS   | EtherType                  | FFFA     |             |
| Security ^          | VLAN ID                    | untagged | J           |
|                     |                            | Submit   |             |
|                     |                            |          |             |
| 🛠 Management 💦 🔨    | Port Loopback Detect State |          |             |
| Diagnostics         |                            |          | -           |
|                     | Port                       |          | Status      |
| DIAGNOSTICS         | LAN_1                      |          | No Loopback |
| Network Diagnostics | LAN_2                      |          | No Loopback |
| Loopback Detect     |                            |          |             |
| Self Diagnosis      |                            |          |             |
|                     |                            |          |             |
|                     |                            |          |             |

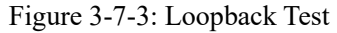

#### 3.7.2.2 Port Loopback Detect State

This page is used to show the loop status of each port.

| Port Loopback Detect State |             |
|----------------------------|-------------|
| Port                       | Status      |
| LAN_1                      | No Loopback |
| LAN_2                      | No Loopback |
|                            |             |

Figure 3-7-4: Port Loopback Detect state

# 3.7.3 Self Diagnosis

This page is used for intelligent diagnosis of device running status, port connection status, and network connection status. In addition, it provides debugging functions for technical personnel, such as console log download and packet capture.

|                     |   | Self Diagnosis                                               |                                              |
|---------------------|---|--------------------------------------------------------------|----------------------------------------------|
|                     |   |                                                              |                                              |
| T Status            | ~ | Enable                                                       |                                              |
| Network             | ^ |                                                              | Submit                                       |
|                     |   |                                                              |                                              |
| Security            | ^ | Console Log                                                  |                                              |
| Application         | ^ |                                                              | Download Log                                 |
| 🛠 Management        | ^ |                                                              | Clear Records                                |
| Diagnostics         | ~ |                                                              |                                              |
| DIAGNOSTICS         |   | Pon Debug Status                                             |                                              |
| Network Diagnostics | 5 | The PON process outputs de                                   | bugging information to the console log       |
| Loopback Detect     |   | Enabling Pon Debug affects                                   | system performance                           |
| Self Diagnosis      |   | Disable Pon Debug when it is                                 | s not needed                                 |
|                     | _ | Enable                                                       |                                              |
|                     |   |                                                              | Submit                                       |
|                     |   | Capture Packets                                              |                                              |
|                     |   | Count mode: automatically st<br>Rotate mode: rotates the dur | tops when the number of packets reaches 5000 |
|                     |   | Capture Mode                                                 | Count Rotate                                 |
|                     |   | Interface                                                    | All                                          |
|                     |   |                                                              |                                              |
|                     |   |                                                              | Start                                        |
|                     |   |                                                              |                                              |

Figure 3-7-5: Self Diagnosis

#### 3.7.3.1 Console Log

This page allows you to download and clear console logs to your PC.

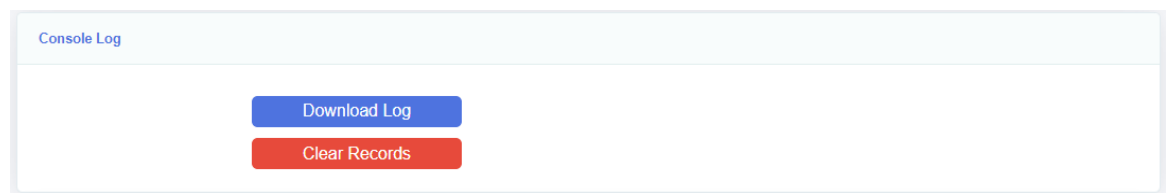

Figure 3-7-6: Console Log

#### 3.7.3.2 Pon Debug Status

This page enables the debugging function of the PON port of the ONU. After the debugging function is enabled, the debugging output of the PON port is recorded in console logs.

| Pon Debug Status                                                     |                                                                                                    |
|----------------------------------------------------------------------|----------------------------------------------------------------------------------------------------|
| The PON process outp<br>Enabling Pon Debug a<br>Disable Pon Debug wh | buts debugging information to the console log<br>ffects system performance<br>nen it is not needed |
| Enable                                                               |                                                                                                    |
|                                                                      | Submit                                                                                             |

Figure 3-7-7: Pon Debug Status

#### 3.7.3.3 Capture Packets

This page is used to enable packet capture on an internal interface of the ONU. The packet capture file is automatically exported after the packet capture is complete.

| Capture Packets                                               |                                                                                |
|---------------------------------------------------------------|--------------------------------------------------------------------------------|
| Count mode: automatically sto<br>Rotate mode: rotates the dum | pps when the number of packets reaches 5000<br>p file. Capture size: 3MB ~ 6MB |
| Capture Mode                                                  | Count Rotate                                                                   |
| Interface                                                     | All -                                                                          |
|                                                               | Start                                                                          |

Figure 3-7-8: Capture Packets

# Chapter 4 FAQ

1. **Q:** All indicators are not lit?

A: (1) The indicator LED hasn't come up yet, you need to wait about two minutes.

(2) Power is off, or power adapter is bad.

2. Q: Why PON/LOS indicator flashing red?

A: (1) There is no optical signal. Maybe the fiber is broken down or the connection loosened.

- (2) Optical power is too low.
- (3) The fiber is dusty.
- 3. Q: LAN indicators are not lit?
  - A: (1) Indicator LED switch is turned off.
    - (2) The cable breaks down or connection loosened.
    - (3) The cable type incorrect or too long.
- 4. **Q:** PC can't visit web UI?

A: (1) PC and ONU are not in the same network fragment. By default, LAN IP is 192.168.1.1/24.

- (2) The cable breaks down.
- (3) IP conflict or have loopback.
- 5. **Q:** User can't surf the Internet normally.

A: (1) PC has set a wrong IP and gateway, or network is bad.

(2) There is a loopback or attack in network.

- 6. **Q:** ONU stops working after working for some time.
  - A: (1) Power supply is not working properly.
    - (2) The device overheats.